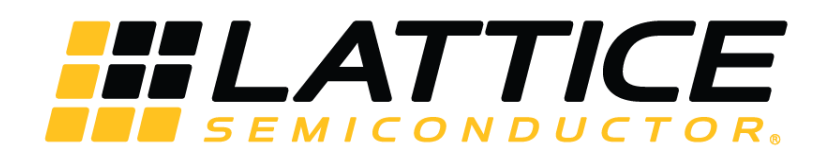

# **Compact CNN Accelerator IP Core**

**User Guide** 

FPGA-IPUG-02038-1.2

May 2019

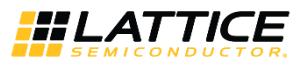

#### Disclaimers

Lattice makes no warranty, representation, or guarantee regarding the accuracy of information contained in this document or the suitability of its products for any particular purpose. All information herein is provided AS IS and with all faults, and all risk associated with such information is entirely with Buyer. Buyer shall not rely on any data and performance specifications or parameters provided herein. Products sold by Lattice have been subject to limited testing and it is the Buyer's responsibility to independently determine the suitability of any products and to test and verify the same. No Lattice products should be used in conjunction with mission- or safety-critical or any other application in which the failure of Lattice's product could create a situation where personal injury, death, severe property or environmental damage may occur. The information provided in this document is proprietary to Lattice Semiconductor, and Lattice reserves the right to make any changes to the information in this document or to any products at any time without notice.

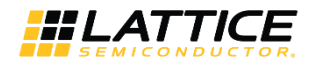

## Contents

| 1. Introduction                    | 5  |
|------------------------------------|----|
| 1.1. Quick Facts                   | 5  |
| 1.2. Features                      | 5  |
| 2. Functional Descriptions         | 6  |
| 2.1. Overview                      | 6  |
| 2.2. Interface Descriptions        | 8  |
| 2.2.1. Control and Status          |    |
| 2.2.2. Input Data Interface        |    |
| 2.2.3. Command FIFO Interface      |    |
| 2.2.4. Result and Debug Interface  |    |
| 2.3. Reset Behavior                |    |
| 2.4. Register Description          |    |
| 2.5. Operation Sequence            |    |
| 2.5.1. Command Format              |    |
| 2.5.2. Input Data Format           |    |
| 2.5.3. Output Data Format          |    |
| 2.6. Supported Commands            |    |
| 3. Parameter Settings              | 14 |
| 4. IP Generation and Evaluation    |    |
| 4.1. Licensing the IP              | 16 |
| 4.2. Generation and Synthesis      |    |
| 4.3. Running Functional Simulation |    |
| 5. Ordering Part Number            |    |
| References                         | 20 |
| Technical Support Assistance       | 20 |
| Appendix A. Resource Utilization   | 21 |
| Revision History                   |    |

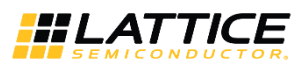

## Figures

| Figure 2.1. Functional Block Diagram (Machine Learning Type == BNN)      | 6  |
|--------------------------------------------------------------------------|----|
| Figure 2.2. Functional Block Diagram (Machine Learning Type == CNN)      | 7  |
| Figure 2.3. Compact CNN Accelerator IP Core Interface Diagram            | 8  |
| Figure 2.4. Control and Status Interface Timing Diagram                  | 10 |
| Figure 2.5. Input Data Interface Timing Diagram                          | 10 |
| Figure 2.6. Command FIFO Interface Timing Diagram                        | 11 |
| Figure 2.7. Result and Debug Interface Timing Diagram (No Debug Data)    | 11 |
| Figure 2.8. Result and Debug Interface Timing Diagram (With Debug Data)  | 12 |
| Figure 2.9. Reset Timing Diagram                                         | 12 |
| Figure 2.10. Command Format                                              | 13 |
| Figure 3.1. Compact CNN Accelerator IP Core Configuration User Interface | 14 |
| Figure 4.1. Module/IP Block Wizard                                       | 17 |
| Figure 4.2. Check Generating Result                                      | 17 |

## Tables

| Table 1.1. Quick Facts                                                                      | 5  |
|---------------------------------------------------------------------------------------------|----|
| Table 2.1. Compact CNN Accelerator IP Core Signal Descriptions                              | 9  |
| Table 3.1. Attributes Table                                                                 | 14 |
| Table 3.2. Attributes Descriptions                                                          | 15 |
| Table 4.1. Generated File List                                                              | 18 |
| Table A.1. Performance and Resource Utilization (Machine Learning Type == BNN) <sup>1</sup> | 21 |
| Table A.2. Performance and Resource Utilization (Machine Learning Type == CNN) <sup>1</sup> | 21 |

**#LATTICE** 

## 1. Introduction

The Lattice Semiconductor Compact CNN Accelerator IP Core is a calculation engine for Deep Neural Networks with fixed point weight or binarized weight. It calculates many layers of neural networks including convolution, pooling, batch normalization, and full connect by executing sequence code with weight values which is generated by the Lattice Neural Network Compiler tool. The engine is optimized for convolutional neural networks, which is suitable for analysis of image data and also some applications where none image data can be represented visually. Typical applications include image classification, face detection, and key phrase detection. The engine can operate standalone without the addition of a seperate processor.

The design is implemented in Verilog HDL. It can be targeted to iCE40 UltraPlus<sup>™</sup> FPGA devices and implemented using the Lattice Radiant Software Place and Route tool integrated with the Synplify Pro<sup>®</sup> synthesis tool.

## 1.1. Quick Facts

Table 1.1 presents a summary of the Compact CNN Accelerator IP Core.

#### Table 1.1. Quick Facts

| IP Requirements FPGA Families Supported |                          | iCE40 UltraPlus                                                                                                    |  |  |
|-----------------------------------------|--------------------------|----------------------------------------------------------------------------------------------------|--|--|
|                                         | Targeted Device          | iCE40 UP5K                                                                                                    |  |  |
| <b>Resource Utilization</b>             | Supported User Interface | Native interfaces, please refer to Interface Descriptions section.                                                                     |  |  |
|                                         | Resources                | See Table A.1 and Table A.2.                                                                                                    |  |  |
|                                         | Lattice Implementation   | IP Core v1.0.x - Lattice Radiant Software 1.0                                                                                          |  |  |
|                                         |                          | IP Core v1.1.x - Lattice Radiant Software 1.1                                                                                          |  |  |
|                                         | Currently a size         | Lattice Synthesis Engine                                                                                                    |  |  |
| Design Tool Support                     | Synthesis                | Synopsys <sup>®</sup> Synplify Pro                                                                                                    |  |  |
|                                         | Simulation               | For a list of supported simulators, see the Lattice Radiant<br>Software 1.0 User Guide and Lattice Radiant Software 1.1 User<br>Guide. |  |  |

### 1.2. Features

The key features of the Compact CNN Accelerator IP Core include:

- Support for binarized convolution layer, max/or pooling layer, binarizer and binarized full connect layer
- Configurable Blob memory type and size
- Optimization for 3 x 3 2D convolution calculation
- Dynamic support for various 1D convolution from 1 to 9 taps
- Support for fixed point convolution layer, max pooling layer and scaling layer
- Support for RELU and leaky RELU (fixed negative slope)
- Configurable size of scratch pad of convolution layer (1K entries, 4K entries)

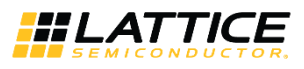

## 2. Functional Descriptions

### 2.1. Overview

The Compact CNN Accelerator IP Core performs a series of calculations per a command sequence that is generated by the Lattice Neural Network Compiler tool. Commands must be fed through the command FIFO interface. Input data is directly written through input data write port. After command code and input data are available, the Compact CNN Accelerator IP Core starts calculation at the rising edge of start signal. During calculation, intermediate data and final result are fed out through the result write port. All operations are fully programmable by command code.

The Compact CNN Accelerator IP Core has different implementations for BNN and CNN depending on the Machine Learning Type attribute value. The functional block diagram for BNN and CNN implementation are shown in Figure 2.1 and Figure 2.2, respectively.

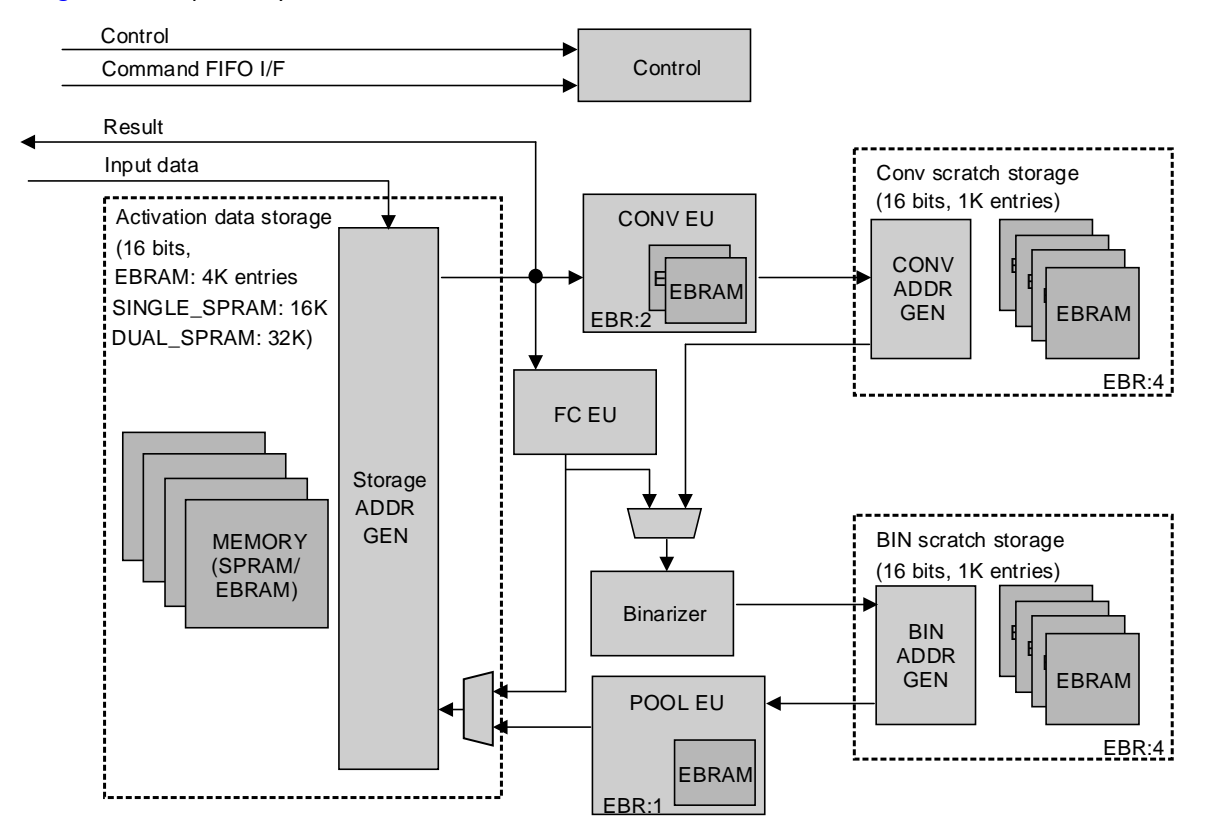

Figure 2.1. Functional Block Diagram (Machine Learning Type == BNN)

© 2018-2019 Lattice Semiconductor Corp. All Lattice trademarks, registered trademarks, patents, and disclaimers are as listed at www.latticesemi.com/legal.

All other brand or product names are trademarks or registered trademarks of their respective holders. The specifications and information herein are subject to change without notice.

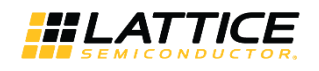

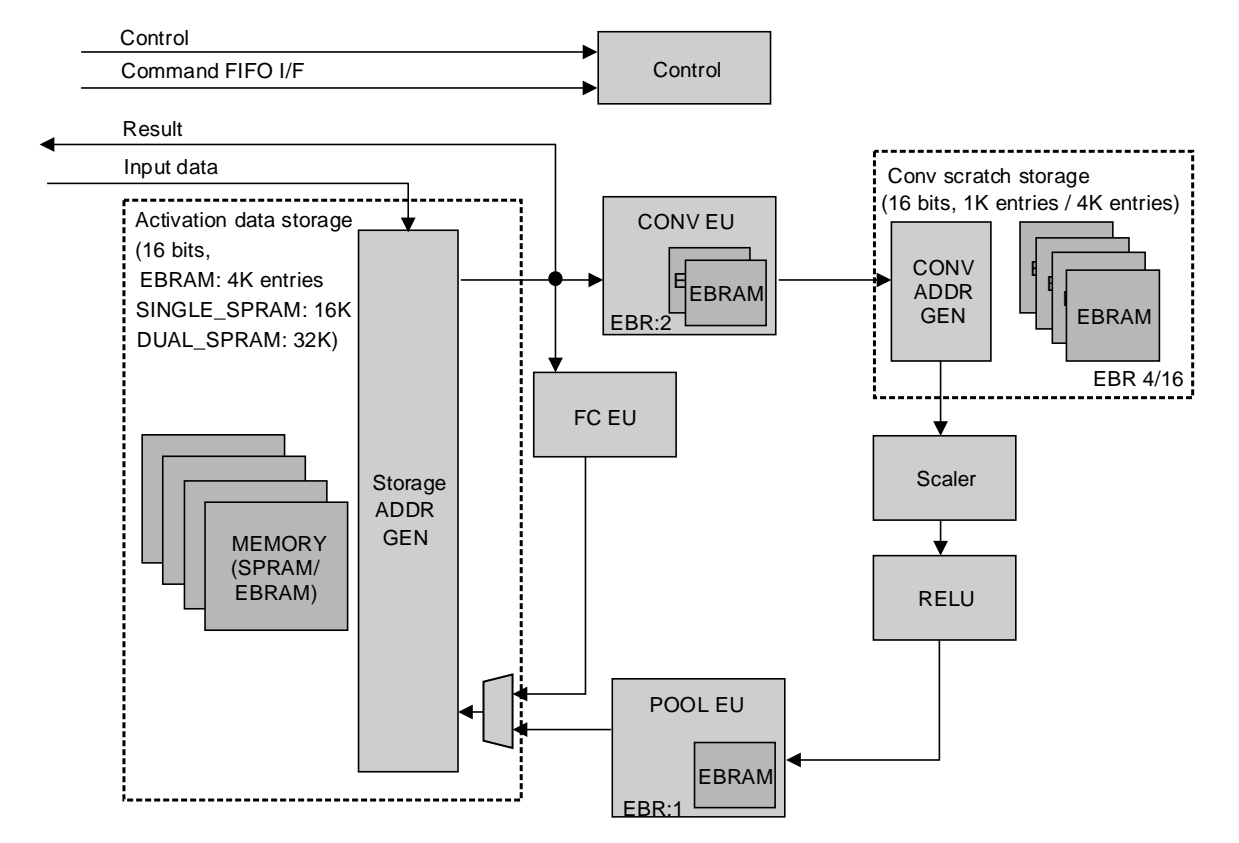

Figure 2.2. Functional Block Diagram (Machine Learning Type == CNN)

<sup>© 2018-2019</sup> Lattice Semiconductor Corp. All Lattice trademarks, registered trademarks, patents, and disclaimers are as listed at www.latticesemi.com/legal. All other brand or product names are trademarks or registered trademarks of their respective holders. The specifications and information herein are subject to change without notice.

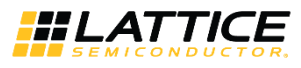

## 2.2. Interface Descriptions

Figure 2.3 shows the interface diagram for the Compact CNN Accelerator IP Core. The diagram shows all of the available ports for the IP core.

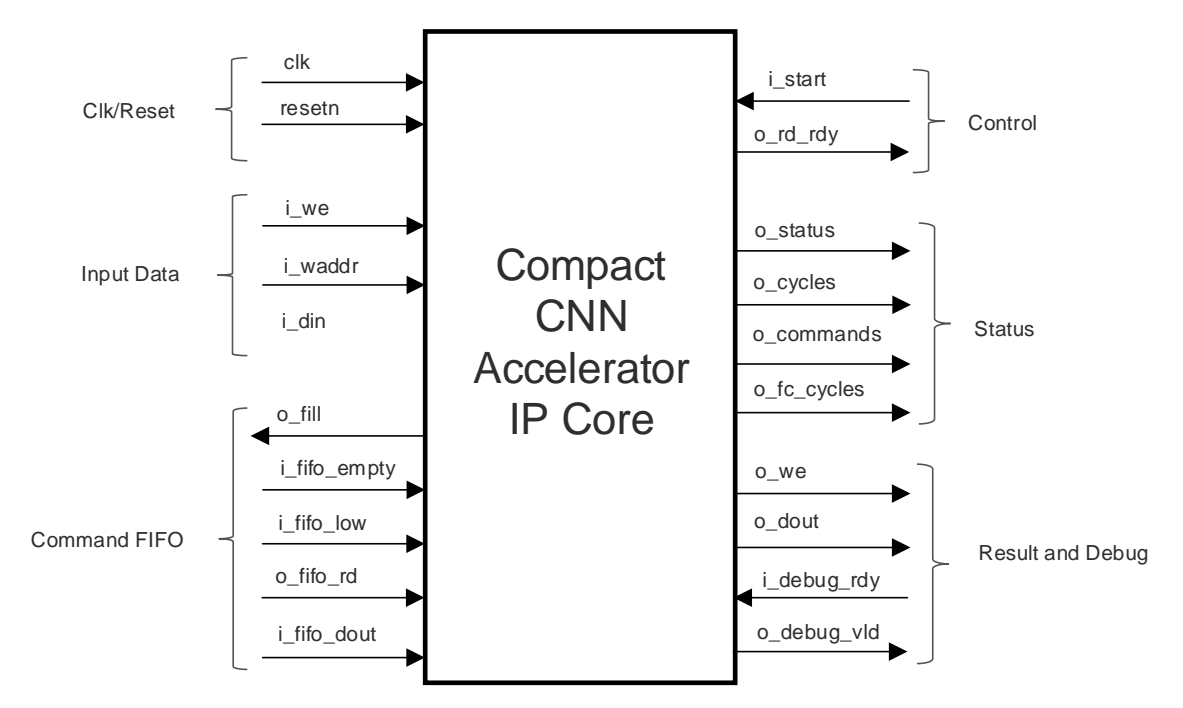

Figure 2.3. Compact CNN Accelerator IP Core Interface Diagram

© 2018-2019 Lattice Semiconductor Corp. All Lattice trademarks, registered trademarks, patents, and disclaimers are as listed at www.latticesemi.com/legal.

All other brand or product names are trademarks or registered trademarks of their respective holders. The specifications and information herein are subject to change without notice.

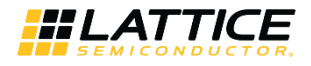

| Pin Name           | Direction | Function Description                                                                             |  |
|--------------------|-----------|--------------------------------------------------------------------------------------------------|--|
| Clock/Reset        |           |                                                                                                  |  |
| System clock       |           |                                                                                                  |  |
| СІК                | input     | Frequency can be chosen by trade-off between power and performance.                              |  |
|                    |           | Active low system reset that is synchronous to clk signal                                        |  |
| resetn             | Input     | 0: Resets all ports and sets internal registers to their default values.                         |  |
|                    |           | 1: Reset is NOT active                                                                           |  |
|                    |           | Control and Status                                                                               |  |
| i_start            | Input     | Start execution signal. This signal is level sensitive and must deassert after o_rd_rdy going 0. |  |
|                    |           | Ready signal                                                                                     |  |
| o rd rdy           | Output    | 0 : Engine is busy/running.                                                                      |  |
| o_ru_ruy           | Output    | 1 : Engine is idle and ready to get input.                                                       |  |
|                    |           | External logic should write input data to internal memory only during o_rd_rdy is high.          |  |
|                    |           | Debug information                                                                                |  |
| o status[7:0]      | Output    | [0]: Indicates activity of engines except full connect engine                                    |  |
| 0_000000017.001    | output    | [1]: Indicates activity of full connect engine                                                   |  |
|                    |           | [2~7]: 0 (for future usage)                                                                      |  |
| o cvcles[31:0]     | Output    | Indicates the number of clock cycles that Compact CNN Accelerator IP Core is running.            |  |
|                    |           | The count is reset to 32'b0 on i_start assertion.                                                |  |
| o commands[31:0]   | Output    | Indicates the number of commands that Compact CNN Accelerator IP Core processed.                 |  |
| ·                  |           | The count is reset to 32'b0 on i_start assertion.                                                |  |
| o fc cycles[31:0]  | Output    | Indicates the number of clock cycles that fully connected later is running. The count is         |  |
| ,                  | · ·       | reset to 32'b0 on i_start assertion.                                                             |  |
|                    | 1         | Input Data                                                                                       |  |
|                    |           | Write enable signal for internal memory                                                          |  |
| ı_we               | Input     | 0 : No write transaction, I_waddr and I_din are ignored                                          |  |
|                    |           | 1: Write transaction is enabled, i_din and i_waddr are valid                                     |  |
| i_waddr[15:0]      | Input     | Write address signal for internal memory.                                                        |  |
| i_din[15:0]        | Input     | Input data signal for internal memory.                                                           |  |
|                    | 1         | Command FIFO                                                                                     |  |
|                    |           | Request for filling the external command FIFO                                                    |  |
|                    |           | 0 : Request to flush and fill the external command FIFO                                          |  |
| o_fill             | Output    | External command fifo must be flushed and the command code generated by                          |  |
|                    |           | Lattice Neural Network Compiler must be loaded to external                                       |  |
|                    |           | 1 : Normal FIEO operation                                                                        |  |
|                    |           | Indicates whether external command FIFO is empty or not                                          |  |
| i fifo empty       | Input     | 0 : External EIEQ is not empty                                                                   |  |
|                    |           | 1 : External FIFO is empty                                                                       |  |
|                    |           | Indicates whether external command FIFO level is low or not.                                     |  |
|                    |           | 0 : FIFO level is not low                                                                        |  |
| i_fifo_low         | Input     | 1 : FIFO level is low                                                                            |  |
|                    |           | If fifo level is not low, fifo must consecutively provide one full set of full connect weights,  |  |
|                    | ļ         | that is, by one 32-bit data per two cycles.                                                      |  |
|                    |           | Read request to external command FIFO                                                            |  |
| o fifo rd          | Output    | 0 : No Read request                                                                              |  |
|                    |           | 1 : Kead request to external FIFU is active                                                      |  |
|                    | <u> </u>  | value or i_tito_dout is sampled when i_tito_empty = 0 and o_tito_rd = 1.                         |  |
| Li tito dout(31:0) | Input     | External command EIE() read data                                                                 |  |

#### Table 2.1. Compact CNN Accelerator IP Core Signal Descriptions

<sup>© 2018-2019</sup> Lattice Semiconductor Corp. All Lattice trademarks, registered trademarks, patents, and disclaimers are as listed at www.latticesemi.com/legal. All other brand or product names are trademarks or registered trademarks of their respective holders. The specifications and information herein are subject to change without notice.

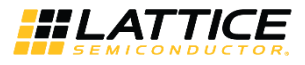

| Pin Name         | Direction | Function Description                                                                                                    |
|------------------|-----------|----------------------------------------------------------------------------------------------------|
| Result and Debug |           |                                                                                                    |
| o_we             | Output    | Write enable of result, indicates result data is valid.<br>0: Result data is NOT valid<br>1: Result data is valid                                                                                                    |
| o_dout[15:0]     | Output    | IF o_we is asserted, o_dout[15:0] contains result data.<br>IF o_debug_vld is asserted, o_dout[15:0] contains debug data.                                                                                                    |
| i_debug_rdy      | Input     | Ready signal for one burst read of debug data.<br>0: External logic is not ready to receive 1 burst of debug data.<br>1: External logic is ready to receive 1 burst of debug data.<br>Recommend to connect to 1 if debug feature is not used. |
| o_debug_vld      | Output    | Indicates that o_dout[15:0] is not result data, but debug data.<br>0: Debug data is NOT valid.<br>1: Debug data is valid                                                                                                    |

### 2.2.1. Control and Status

After reset or when engine is idle, o\_rd\_rdy is high. During this state, external logic may write input data through the Input Data interface. After writing input data is completed, external logic must assert the i\_start signal. The engine starts execution when it reaches i\_start = 1 and o\_rd\_rdy goes 0 during execution. During execution, each bit of o\_status indicates activity of sub calculation engine. After completing execution, that is, by getting to finish command, Compact CNN Accelerator IP Core asserts o\_rd\_rdy (goes idle) and waits for the next execution.

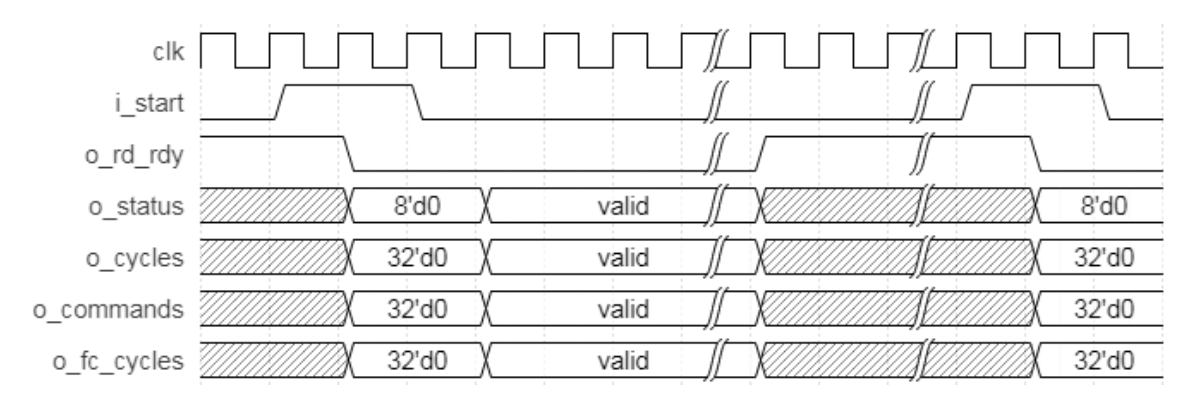

Figure 2.4. Control and Status Interface Timing Diagram

### 2.2.2. Input Data Interface

External logic should write input data to internal memory of Compact CNN Accelerator IP Core only during idle state (o\_rd\_rdy is high). Writing to internal memory while o\_rd\_rdy is low is ignored. The address must be matched to command code. Input Data Interface is based on simple SRAM interface as shown in Figure 2.5. Since input data is written to internal SRAM, there is no required order or rule. Any random access is acceptable. Overwriting of the same address is also accepted.

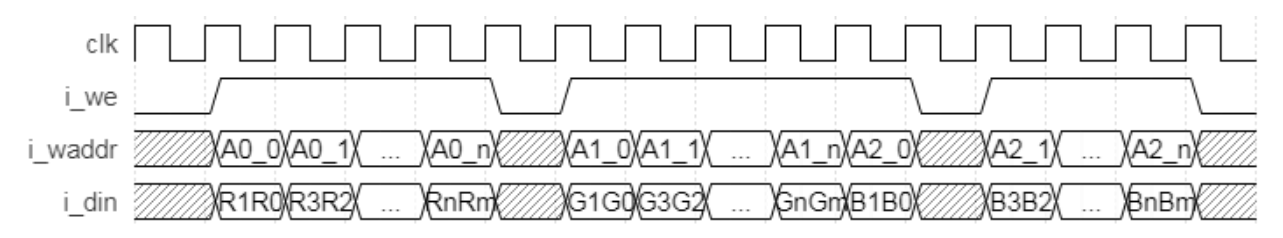

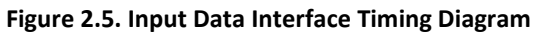

All other brand or product names are trademarks or registered trademarks of their respective holders. The specifications and information herein are subject to change without notice.

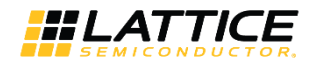

### 2.2.3. Command FIFO Interface

External command FIFO must provide command code that is generated by the Lattice Neural Network Compiler tool. When o\_fill signal is at logic 0, external logic should load the command code to external command FIFO. After the i\_start control signal is asserted, o\_fill go to logic 1 and normal FIFO operation proceeds as shown in Figure 2.6. When i\_fifo\_empty is low, i\_fifo\_dout contains a valid command. The command is latched/sampled when i\_fifo\_empty is low and i\_fifo\_rd is high. The external command FIFO holds current command (value of i\_fifo\_dout) when i\_fifo\_empty and o\_fifo\_rd are both low.

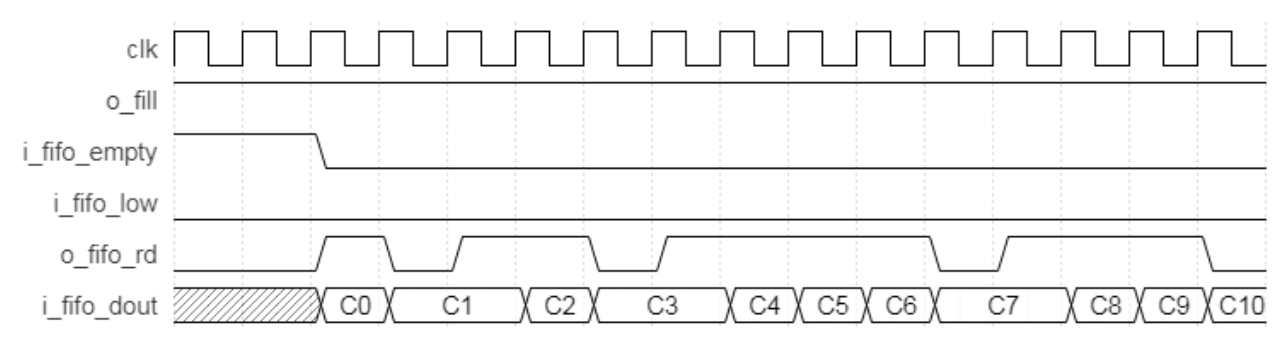

Figure 2.6. Command FIFO Interface Timing Diagram

### 2.2.4. Result and Debug Interface

This interface transmits the result, that is, by the final Blob data of the neural network. Interface consists of o\_we as valid indicator and o\_dout as 16-bit data. Usually, it may be a single burst series of 16-bit data. The amount of output data is programmable by command code. This interface does not have a ready signal. Thus, the receiving module should be able to receive the entire Blob.

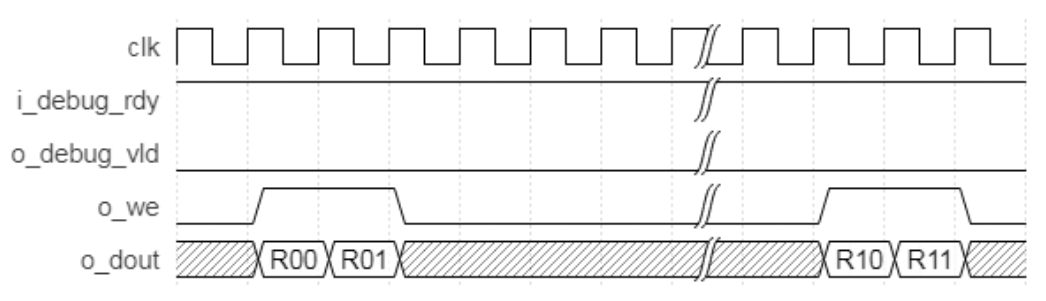

Figure 2.7. Result and Debug Interface Timing Diagram (No Debug Data)

Compact Compact CNN Accelerator IP Core may transfer debug data through o\_dout port by asserting o\_debug\_vld signal per command code. The amount of debug data is also set in the command code. Debug data or intermediate result can be transferred in Result and Debug Interface without affecting normal operation. Unlike the Result data, transfer of debug data can be controlled by i\_debug\_rdy signal. Initially, external logic must be able to accept one burst read of debug data, and should assert i\_debug\_rdy signal to 1. If buffer is not available for next consecutive burst read, external logic must deassert i\_debug\_rdy signal to 0, in order to hold operation of Compact CNN Accelerator IP Core. A sample transmission of debug data and result data is shown in Figure 2.8. In this example, only 2 bursts of debug data are set in the command code thus, only 2 bursts are transmitted even if i\_debug\_rdy signal is still asserted.

<sup>© 2018-2019</sup> Lattice Semiconductor Corp. All Lattice trademarks, registered trademarks, patents, and disclaimers are as listed at www.latticesemi.com/legal. All other brand or product names are trademarks or registered trademarks of their respective holders. The specifications and information herein are subject to change without notice.

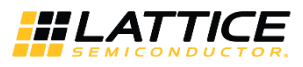

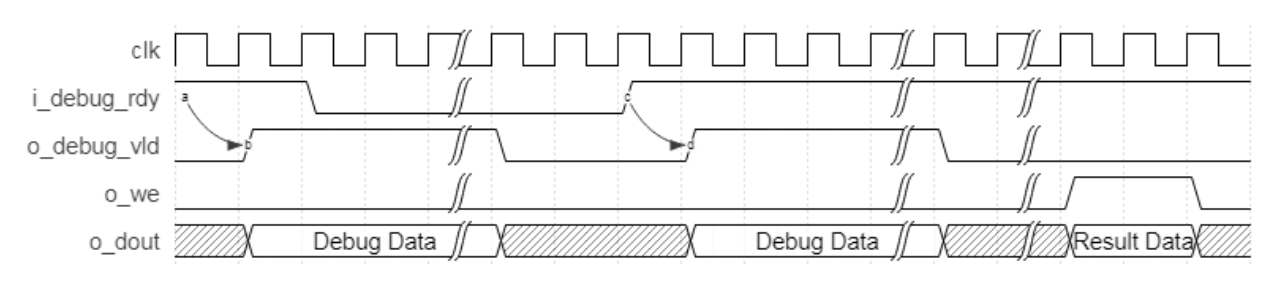

Figure 2.8. Result and Debug Interface Timing Diagram (With Debug Data)

### 2.3. Reset Behavior

When resetn signal asserts, output ports return to default value in the next cycle. The default value of o\_rd\_rdy signal is 1, while all other output signals are 0. A timing diagram of reset during operation is shown as an example in Figure 2.9. The minimum resetn assert period is 1 clk cycle.

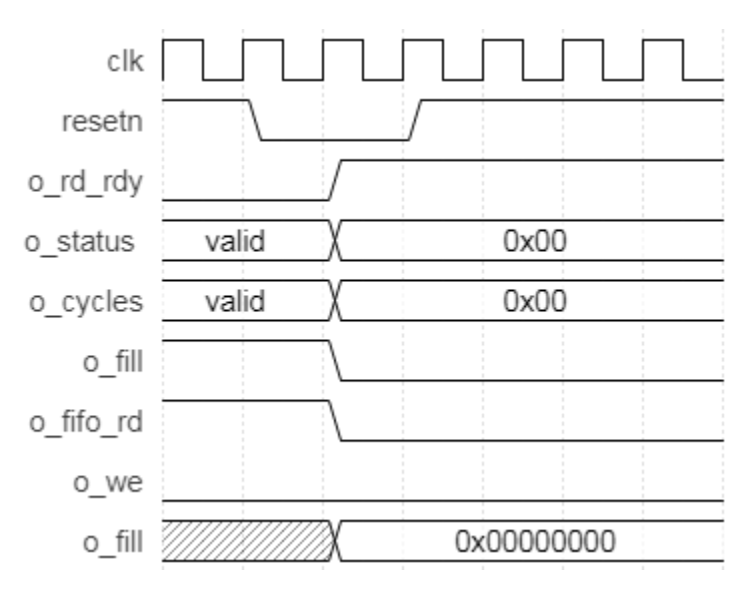

Figure 2.9. Reset Timing Diagram

### 2.4. Register Description

Compact CNN Accelerator IP Core has no user-configurable register.

## 2.5. Operation Sequence

Operation must be executed in the following sequence:

- 1. Assert Reset.
- 2. Deassert Reset; i\_start must be deasserted.
- 3. Write the command sequence code, which is generated by the Lattice Neural Network Compiler tool, into FIFO.
- 4. Check whether o\_rd\_rdy is high or not. o\_rd\_rdy must be high. Otherwise, go back to step 1.
- 5. Write into memory block of Compact CNN Accelerator IP Core through Input Data interface at proper address, which is decided by command sequence.
- 6. Assert i\_start and check o\_rd\_rdy. o\_rd\_rdy signal should be 0 after asserting i\_start.
- 7. Deassert i\_start.
- 8. Check o\_we and collect o\_dout while o\_we == 1.
- 9. Repeat from step 5 for the next Input data.

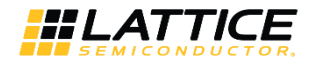

### 2.5.1. Command Format

Command is a sequence of 32-bit data with or without additional parameters or weights. It should be loaded at address 0x0000 before execution. Engine expects command in little-endian order. Command is generated by the Lattice Neural Network Compiler tool. For more information, refer to Lattice SensAl Neural Network Compiler Software User Guide (FPGA\_UG-02052).

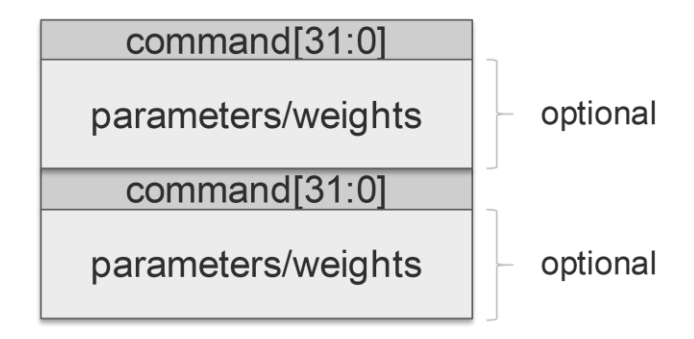

Figure 2.10. Command Format

#### 2.5.2. Input Data Format

Input data is a sequence of 8-bit or 16-bit data. Address is decided by the neural network. Therefore, external block should process input raw data and write input data to the Compact CNN Accelerator IP Core through the input data write interface. Since IP core only has 16-bit width interface, external block should pack two of 8-bit data if 8-bit width is used for input data layer.

For example, face detection neural network may take 32 x 32 of R, G, B planes at memory with address 0x0000 for Red plane, 0x0400 for Green plane, and 0x0800 for Blue plane. Because memory assignment is defined by the neural network, external block should handle input raw data and write it to proper position of internal memory of Compact CNN Accelerator IP Core. The IP Core expects data in little-endian order.

### 2.5.3. Output Data Format

Output data is a sequence of 16-bit data which is controlled by commands. The amount of data is also decided by the neural network, that is, by output Blobs. External block should interpret output sequence and generate usable information. For example, face detection may have two classes. Therefore, output may be two of 16-bit data and final result may be simple comparison of these two 16-bit data. For example, face detection outputs 2-beat burst (two consecutive) of 16-bit data; the first is confidence of non-face while the second one is confidence of face. Whenever the latter is larger than the former, conclusion is Face. The IP Core outputs data in little-endian order.

### 2.6. Supported Commands

Command sequences are generated by the Lattice Neural Network Compiler tool. For more information, refer to Lattice SensAl Neural Network Compiler Software User Guide (FPGA-UG-02052).

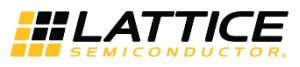

## 3. Parameter Settings

The Clarity Designer tool is used to create IP and architectural modules in the Lattice Radiant Software. Refer to the IP Generation and Evaluation section on how to generate the IP.

Table 3.1 provides the list of user configurable attributes for the Compact CNN Accelerator IP Core. The attribute values are specified using the IP core Configuration user interface in the Lattice Radiant Software as shown in Figure 3.1.

#### Table 3.1. Attributes Table

| Attribute               | Selectable Values                  | Default      | Dependency on Other Attributes |
|-------------------------|------------------------------------|--------------|--------------------------------|
| Machine Learning Type   | CNN, BNN                           | CNN          | —                              |
| Memory Type             | EBRAM, DUAL_SPRAM,<br>SINGLE_SPRAM | SINGLE_SPRAM | _                              |
| BNN Blob Type           | +1/-1, +1/0                        | +1/0         | Machine Learning Type == BNN   |
| Scratch Pad Memory Size | 1K, 4K                             | 1K           | Machine Learning Type == CNN   |

| agram cnn_0         |                   | Configure cnn_0:        |              |
|---------------------|-------------------|-------------------------|--------------|
|                     |                   | Property                | Value        |
| cni                 | n_0               | Machine Learning Type   | CNN          |
|                     |                   | Memory Type             | SINGLE_SPRAM |
|                     | o_rd_rdy          | BNN Blob Type           | +1/0         |
|                     | o_we              | Scratch Pad Memory Size | 1К           |
| →i_start            | o_dout[15:0]      |                         |              |
| —→i_we              | o_cycles[31:0]    |                         |              |
| → i_waddr[15:0]     | o_commands[31:0]  |                         |              |
| → i_din[15:0]       | o_fc_cycles[31:0] |                         |              |
|                     | o_debug_vld       |                         |              |
| → i_fifo_empty      | o_fill→           |                         |              |
| →i_fifo_low         | o_fifo_rd         |                         |              |
| → i_fifo_dout[31:0] | o_status[7:0]     |                         |              |
|                     |                   |                         |              |
|                     |                   |                         |              |
|                     |                   |                         |              |
|                     |                   |                         |              |

Figure 3.1. Compact CNN Accelerator IP Core Configuration User Interface

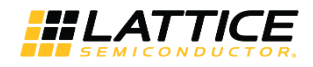

#### Table 3.2. Attributes Descriptions

| Attribute               | Description                                                                        |
|-------------------------|------------------------------------------------------------------------------------|
| Machine Learning Type   | Selects the machine learning engine type between CNN and BNN                       |
| Memory Type             | EBRAM: Use 16 EBRAM. Total size is 8 kB.                                           |
|                         | SINGLE_SPRAM: Use 1 SPRAM. Total size is 32 kB.                                    |
|                         | DUAL_SPRAM: Use 2 SRPAMs. Total size is 64 kB.                                     |
|                         | Use SINGLE_SPRAM or DUAL_SPRAM based on required size of peak Blob data            |
|                         | EBRAM option is for special usage when no SPRAM is available                       |
| BNN Blob Type           | Selects the type of binary blob data, either +1/-1 or +1/0. This setting should be |
|                         | matched to Lattice Neural Network Compiler.                                        |
|                         | This setting is only valid when Machine Learning Type == BNN.                      |
| Scratch Pad Memory Size | Configures the memory size of scratch pad of convolution.                          |
|                         | 1K: Size of scratch pad memory is 2 kB (1 k x 2 bytes).                            |
|                         | 4K: Size of scratch pad memory is 8 kB (4 k x 2 bytes).                            |
|                         | This setting is only valid when Machine Learning Type == CNN. The BNN engine uses  |
|                         | fixed scratch memory of 1K (2 kB) for the BIN and convolution functions.           |

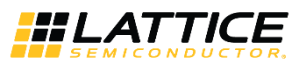

## 4. IP Generation and Evaluation

This section provides information on how to generate the IP using the Lattice Radiant Software, and how to run simulation, synthesis, and hardware evaluation. For more details on the Lattice Radiant Software, refer to the Lattice Radiant Software 1.0 User Guide and Lattice Radiant Software 1.0 Tutorial.

## 4.1. Licensing the IP

IP core v1.1.x requires an IP core-specific license string and a Lattice Radiant software 1.1 license patch to enable full use of the Lattice Compact CNN Accelerator IP Core in a complete, top-level design. Without a license string and the software license patch, the bitstream file is not generated. Compact CNN Accelerator IP Core license string is available in 30-day evaluation license and full license with yearly renewal. The evaluation license may be used only for the purpose of checking the usability of the IP core. The bitstream generated using evaluation license must not be used in actual product.

If you want to use the Compact CNN Accelerator IP Core in your product, you may obtain a 30-day evaluation license by going to <a href="http://www.latticesemi.com/Support/Licensing/IPCore/CompactCNN">http://www.latticesemi.com/Support/Licensing/IPCore/CompactCNN</a> and entering your 12-digit hexadecimal Host Physical Address (MAC address).

Ensure that you are logged in using your organization/company email as the license file will be sent to this email.

If you have purchased and received the IP Core product, you may obtain the full license by going to http://www.latticesemi.com/en/Support/Licensing/IPCore/IPCoreNew and providing all required information.

The IP core v1.1.x supports Lattice Radiant Software 1.1 and future versions. For more details, refer to the Lattice Radiant Software 1.1 User Guide and Lattice Radiant Software 1.1 Tutorial.

You can obtain the Lattice Radiant 1.1. software patch file from the Lattice website through Lattice Radiant 1.1 Software Patch.

### 4.2. Generation and Synthesis

The Lattice Radiant Software allows customization and generation of modules. The procedure for generating Compact CNN Accelerator IP Core in Lattice Radiant Software is described below:

- 1. Create a new Lattice Radiant Software project or open an existing project.
- 2. In the IP Catalog tab, double-click on **Compact\_CNN\_Accelerator** under IP, DSP category. The Module/IP Block Wizard appears as shown in Figure 4.1. Enter the values in the **Instance name** and the **Create in** fields.

© 2018-2019 Lattice Semiconductor Corp. All Lattice trademarks, registered trademarks, patents, and disclaimers are as listed at www.latticesemi.com/legal.

All other brand or product names are trademarks or registered trademarks of their respective holders. The specifications and information herein are subject to change without notice.

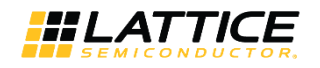

| 🛃 Module/IP Blo                                  | ick Wizard                                                                                                    | ×         |
|--------------------------------------------------|----------------------------------------------------------------------------------------------------|-----------|
| Instantiate IP<br>This wizard w<br>instantiation | <pre>compact_cnn_accelerator Version 1.1.0 will guide you through the instantiation of this Module/IP. Please set the following infomation for .</pre> |           |
|                                                  |                                                                                                    |           |
|                                                  |                                                                                                    |           |
|                                                  |                                                                                                    |           |
|                                                  |                                                                                                    |           |
| Instance name:                                   | cnn_0                                                                                                    | $\otimes$ |
| Create in:                                       | C:/WorkArea/FPGA_proj/Radiant/ML_Engine/cnn_v2_lic                                                                                                    | Browse    |
|                                                  |                                                                                                    |           |
|                                                  | <u>N</u> ext >                                                                                                    | Cancel    |

Figure 4.1. Module/IP Block Wizard

- 3. Click Next.
- 4. Update the configuration parameters as necessary as shown in Figure 3.1.
- 5. Click the **Generate** button to generate the IP. Confirm the generation result as shown in Figure 4.2. Check the **Insert to project** option to add the generated IP to the project.
- 6. Click **Finish**. All the generated files are placed under the directory paths in the Create in and the Instance name fields shown in Figure 4.1.

| Nodule/IP Block Wizard                                                                                                    | ×  |
|----------------------------------------------------------------------------------------------------|----|
| Check Generating Result<br>Please check the design block generating message & result summary in the panel below. Uncheck option 'Insert to project' if you don<br>want to add this IP to your design.                                                                                                    | /t |
| Design block 'cnn_0' is successfully generated.<br>IP: compact_cnn_accelerator Version: 1.1.0<br>Vendor: latticesemi.com<br>Language: Verilog<br>Generated files:<br>IP-XACT_output_file: component.xml<br>black_box_verilog: rtl/cnn_0_bb.v<br>cfg: cnn_0.cfg<br>IP package file: cnn_0.ipx<br>template_verilog: misc/cnn_0_tmpl.v<br>template_verilog: misc/cnn_0_tmpl.vhd<br>top_level_verilog: rtl/cnn_0.v |    |
| V Insert to project                                                                                                    |    |
| < <u>B</u> ack Einish                                                                                                    |    |

#### Figure 4.2. Check Generating Result

<sup>© 2018-2019</sup> Lattice Semiconductor Corp. All Lattice trademarks, registered trademarks, patents, and disclaimers are as listed at www.latticesemi.com/legal. All other brand or product names are trademarks or registered trademarks of their respective holders. The specifications and information herein are subject to change without notice.

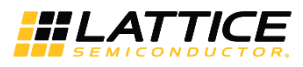

The generated Compact CNN Accelerator IP Core package includes black-box (<Instance Name>\_bb.v) and instance templates (<Instance Name>\_tmpl.v/vhd) that can be used to instantiate the core in a top-level design. An example RTL top-level reference source file (<Instance Name>.v) that can be used as an instantiation template for the IP core is also provided. You may also use this top-level reference as the starting template for the top-level for their complete design. The generated files are listed in Table 4.1.

#### Table 4.1. Generated File List

| Attribute                                                                                   | Description                                                                     |
|---------------------------------------------------------------------------------------------|---------------------------------------------------------------------------------|
| <instance name="">.ipx</instance>                                                           | This file contains the information on the files associated to the generated IP. |
| <instance name="">.cfg</instance>                                                           | This file contains the parameter values used in IP configuration.               |
| rtl/ <instance name="">.v</instance>                                                        | This file provides an example RTL top file that instantiates the IP core.       |
| rtl/ <instance name="">_bb.v</instance>                                                     | This file provides the synthesis black box for the user's synthesis.            |
| misc/ <instance name="">_tmpl.v<br/>misc /<instance name="">_tmpl.vhd</instance></instance> | These files provide instance templates for the IP core.                         |

### 4.3. Running Functional Simulation

• The Compact CNN Accelerator IP Core does NOT contain a sample test bench.

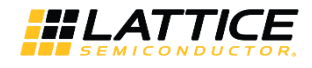

## 5. Ordering Part Number

The Ordering Part Numbers (OPN) for Compact CNN Accelerator IP Core v1.1.x targeting iCE40UP FPGA devices are the following:

- CNN-CPACCEL-UP-U Project License
- CNN-CPACCEL-UP-UT Site License

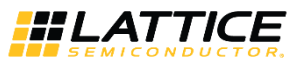

## References

For more information on the FPGA device, visit: http://www.latticesemi.com/Products/FPGAandCPLD/ECP5.

For complete information on Lattice Diamond Project-Based Environment, Design Flow, Implementation Flow and Tasks, as well as on the Simulation Flow, see the Lattice Diamond User Guide.

## **Technical Support Assistance**

Submit a technical support case through www.latticesemi.com/techsupport.

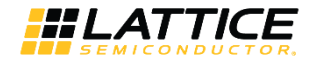

## **Appendix A. Resource Utilization**

Table A.1 and Table A.2 show configuration and resource utilization for the iCE40 UltraPlus using Lattice Radiant Software 1.0.0.350.0. The following settings are used in generating this data:

- Synthesis Tool: Lattice Synthesis Engine
- Device Part No.: iCE40 UP5K-SG48I

#### Table A.1. Performance and Resource Utilization (Machine Learning Type == BNN)<sup>1</sup>

| Memory Type  | BNN Blob Type | Register | LUT4s | EBR | SRAM | clk Fmax <sup>2</sup><br>(MHz) |
|--------------|---------------|----------|-------|-----|------|--------------------------------|
| EBRAM        | +1/0          | 1822     | 2419  | 27  | 0    | 41.762                         |
| DUAL_SPRAM   | +1/0          | 1803     | 2447  | 11  | 2    | 31.565                         |
| SINGLE_SPRAM | +1/0          | 1802     | 2430  | 11  | 1    | 41.103                         |
| SINGLE_SPRAM | +1/-1         | 1992     | 2706  | 11  | 1    | 40.748                         |

Notes:

1. Performance may vary when using a different software version or targeting a different device density or speed grade.

2. Fmax is generated when the FPGA design only contains Compact CNN Accelerator IP Core, these values may be reduced when user logic is added to the FPGA design.

| Memory Type  | Scratch Pad <sup>3</sup> | Register | LUT4s | EBR | SRAM | clk Fmax <sup>2</sup><br>(MHz) |
|--------------|--------------------------|----------|-------|-----|------|--------------------------------|
| EBRAM        | 1K                       | 1725     | 2816  | 23  | 0    | 28.164                         |
| DUAL_SPRAM   | 1K                       | 1706     | 2867  | 7   | 2    | 27.672                         |
| SINGLE_SPRAM | 1K                       | 1705     | 2841  | 7   | 1    | 26.782                         |
| SINGLE SPRAM | 4K                       | 2052     | 3989  | 19  | 1    | 25.950                         |

#### Table A.2. Performance and Resource Utilization (Machine Learning Type == CNN)<sup>1</sup>

Notes:

1. Performance may vary when using a different software version or targeting a different device density or speed grade.

2. Fmax is generated when the FPGA design only contains Compact CNN Accelerator IP Core, these values may be reduced when user logic is added to the FPGA design.

3. The K value in Scratch Pad is equivalent to kilobyte. For example, 1K is equal to 1 kB of scratch pad memory.

For more information on Lattice Radiant Software, visit the Lattice web site at www.latticesemi.com/Products/DesignSoftwareAndIP.

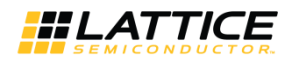

## **Revision History**

#### Revision 1.2, May 2019

| Section              | Change Summary                                                  |
|----------------------|-----------------------------------------------------------------|
| All                  | Added Disclaimers section.                                      |
|                      | Updated last page of the document.                              |
| Quick Facts          | Added IP Core version – Radiant software version compatibility. |
| Licensing the IP     | Added licensing information.                                    |
| Ordering Part Number | Added Ordering Part Number information.                         |

#### Revision 1.1, September 2018

| Section                          | Change Summary                                                                                                    |
|----------------------------------|----------------------------------------------------------------------------------------------------|
| All                              | Renamed the IPUG from BNN Accelerator IP Core to Compact CNN Accelerator IP Core.<br>Added support for convolutional neural network with fix point weights.                                                                                                    |
| Introduction                     | Updated Features section. Added additional features.                                                                                                    |
| Functional Description           | <ul> <li>Updated text, Figure 2.1. Functional Block Diagram (Machine Learning Type == BNN) and Figure 2.2. Functional Block Diagram (Machine Learning Type == CNN) in Overview section.</li> <li>Updated Figure 2.3. Compact CNN Accelerator IP Core Interface Diagram and Table 2.1. Compact CNN Accelerator IP Core Signal Descriptions in Interface Descriptions section.</li> </ul> |
| Parameter Settings               | Updated Figure 3.1. Compact CNN Accelerator IP Core Configuration User Interface, Table 3.1. Attributes Table, and Table 3.2. Attributes Descriptions.                                                                                                    |
| Appendix A. Resource Utilization | <ul> <li>Updated Table A.1. Performance and Resource Utilization (Machine Learning Type == BNN)<sup>1</sup>.</li> <li>Added Table A.2. Performance and Resource Utilization (Machine Learning Type == CNN)<sup>1</sup>.</li> </ul>                                                                                                    |

#### Revision 1.0, May 2018

| Section | Change Summary  |
|---------|-----------------|
| All     | Initial release |

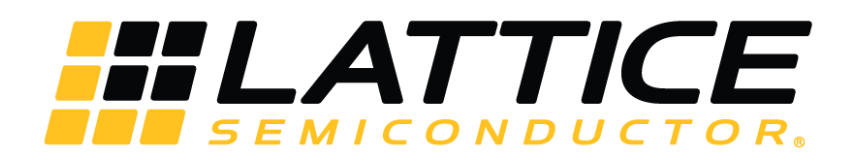

www.latticesemi.com

## **X-ON Electronics**

Largest Supplier of Electrical and Electronic Components

Click to view similar products for Development Software category:

Click to view products by Lattice manufacturer:

Other Similar products are found below :

RAPPID-560XBSW\_RAPPID-567XFSW\_DG-ACC-NET-CD\_SRP004001-01\_SW006021-1NH\_SW163052\_SYSWINEV21\_Core429-SA SW500006-HPA\_CWP-BASIC-FL\_W128E13\_CWP-PRO-FL\_AD-CCES-NODE-1\_NT-ZJCAT1-EV4\_CWA-BASIC-FL\_RAPPID-567XKSW CWA-STANDARD-R\_SW89CN0-ZCC\_CWA-LS-DVLPR-NL\_VDSP-21XX-PCFLOAT\_RAPPID-563XMSW\_IPS-EMBEDDED\_SDAWIR-4532-01\_MPROG-PRO535E\_AFLCF-08-LX-CE060-R21\_WS02-CFSC1-EV3-UP\_SYSMAC-STUDIO-EIPCPLR\_LIB-PL-PC-N-1YR-DISKID LS1043A-SWSP-PRM\_SW006026-COV\_MG2213\_38100-401\_1120270005\_1120270006\_MIKROBASIC PRO\_FOR\_FT90X\_(USB\_DONGLE) MIKROC PRO\_FOR\_AVR\_(USB\_DONGLE\_LICENSE)\_MIKROC PRO\_FOR\_FT90X\_(USB\_DONGLE)\_MIKROBASIC PRO\_FOR\_AVR\_(USB\_DONGLE\_LICENSE)\_S2202-588\_MIKROPASCAL\_PRO\_FOR\_ARM\_(USB\_DONGLE\_LICE\_ MIKROPASCAL\_PRO\_FOR\_FT90X\_MIKROPASCAL\_PRO\_FOR\_FT90X\_(USB\_DONGLE)\_MIKROPASCAL\_PRO\_FOR\_PIC32\_(USB\_DONGLE\_LICENSE\_S2202-588\_MIKROPASCAL\_PRO\_FOR\_ARM\_(USB\_DONGLE\_LICE\_ MIKROPASCAL\_PRO\_FOR\_FT90X\_MIKROPASCAL\_PRO\_FOR\_FT90X\_(USB\_DONGLE)\_MIKROPASCAL\_PRO\_FOR\_PIC32\_(USB\_DONGLE\_LICE\_S2202-33\_CWP-STANDARD-FL